### KTÜ YABANCI DİLLER YÜKSEKOKULU

### YABANCI DİLLER BÖLÜMÜ

### 2020-21 EĞİTİM YILI 2. PERİYOTU HAKKINDA BİLGİLENDİRME

Değerli Öğrencilerimiz,

Yabancı Diller Yüksekokulu internet sayfamızdaki Duyurular kısmında ilan edildiği üzere 2.Periyot Eğitimimiz 21 Aralık 2020 tarihinde başladı ve 2.Periyotun ilk 6 haftalık kısmı 29 Ocak 2021 tarihinde sona erecek. Geri kalan 5 haftalık kısmı ise ara tatilden sonra üniversitemizin 2.Döneminin başlayacağı 1 Mart 2021 tarihinde başlayacak. Daha önceden de akademik takvimimizde belirtildiği üzere derslerin yüz yüze mi yoksa şu andaki gibi online olarak mı devam edeceği üniversitemiz senatosunun alacağı karara göre belirlenip sizlere duyurulacaktır.

2. Periyotta sizler yeni sınıflarınıza yerleştirildiniz ve UZEM üzerinden derslerinizi takip edebilirsiniz.

2. Periyotta haftalık ders saati 24 saattir.

2. Periyotta okutulacak kitaplar aşağıdaki gibidir:

A1 Seviyesi: ENGLISH FILE ELEMENTARY 4th Ed.

A2 Seviyesi: ENGLISH FILE PREINTERMEDIATE 4th Ed.

B1 Seviyesi: ENGLISH FILE INTERMEDIATE 4th Ed.

2. Periyotta da not değerlendirme sistemi 1. Periyotta olduğu gibi olacaktır. "Online Aktiviteler" ve okuyacağınız "Readerlar" üzerinden notlarınız değerlendirilecektir <u>(TIKLAYINIZ)</u>. Yapmanız gereken sınıfınızdan sorumlu öğretim görevlisinden veya Duyurularımızda ilan edilecek olan "2.Periyot EF Online Sınıf Kodları" linkinden 2. Periyot sınıfınızın kodunu öğrenerek o sınıfa kaydolmak ve online aktiviteleri yapmaktır. Unutmayınız ki online sınıf kodlarını kullanarak sınıfa katılmazsanız aktiviteleri yapsanız dahi öğretim görevlisi yaptıklarınızı göremeyecek ve not olarak değerlendiremeyecektir.

# **READERS**

# (ÖNEMLİ DEĞİŞİKLİK)

Değerli Öğrenciler, 1. Periyotta sizlerden okuduğunuz Readerlar için Oxford Learners Bookshelf üzerinden Sertifika almanızı ve ilgili öğretim görevlilerine iletmeniz istenmişti. Sizlerin 1.Periyot için 25 adet kitap okumanız gerekmekteydi. Öğrencilerimizin bazıları 25 kitap okudu bazıları daha az sayılarda okudu ve bazıları da hiç kitap okumadı. Sonuç itibariyle 1.Periyot bitti.

Sizlerden **<u>2. Periyot için</u>** de yeni seviyelerinizde 25 kitap okumanız istenecek. Ancak sertifikalarda bulunan bilgi sadece okunan kitap sayısı ve süresi. Bu nedenle alacağınız sertifikalarda okunan kitapların seviyesi ve ne zaman okunduğuna dair bir bilgi bulunmamakta.

Örneğin, 1. Periyot 25 kitap okuyan öğrenci 2.Periyot için de 25 kitap okuduğunda sertifikasında toplam 50 kitap gözükecek. Aynı şekilde 1. Periyot 10 kitap okuyan öğrenci 2.Periyot için 20 kitap okuduğunda sertifikasında 30 kitap gözükecek ancak kaç kitap hangi seviyede ve kaç kitap 1.periyotta kaç kitap 2. Periyotta okuduğu bilgisini öğretim görevlisi anlayamayacak.

Bu nedenle sizlerden 2. Periyot için okuduğunuz kitapları belgelemek adına farklı bir yöntem kullanmanız istenmektedir.

Bu yöntemde, ilk olarak Bookshelf'e giriş yaptığınızda açılan sayfadaki <u>"READING DIARY"</u> butonuna tıklamanız.

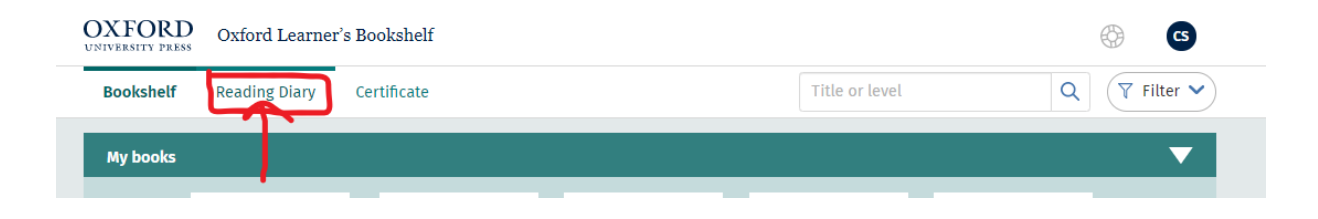

Açılan sayfayı aşağıya kaydırdığınızda okuduğunuz kitapları göreceksiniz.

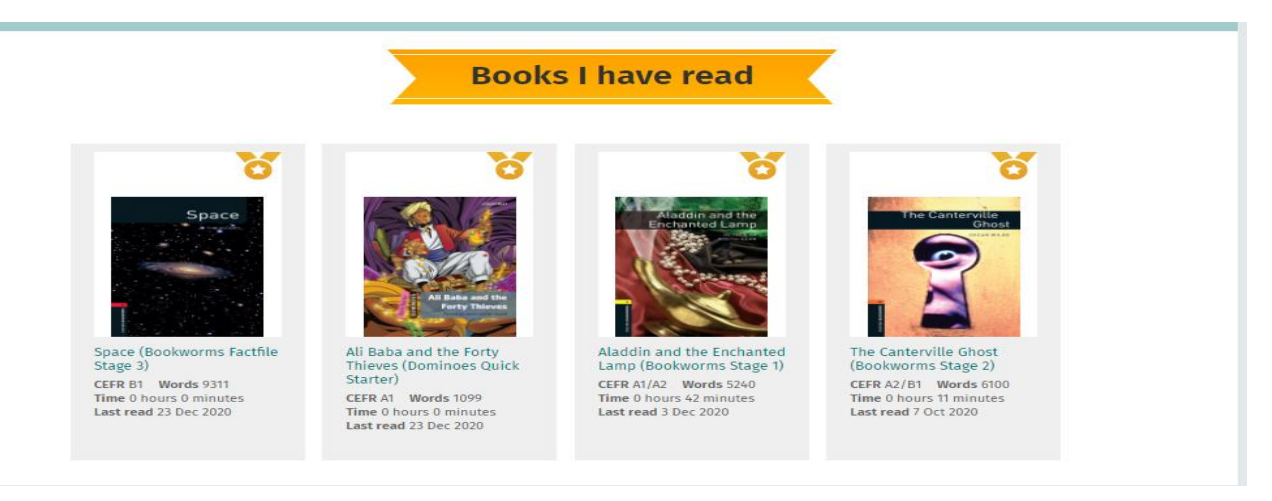

Burada sizlerden sayfanızın üst köşesindeki kullanıcı adınızı açık hale getirerek 2. Periyotta okuduğunuz tüm kitapları gösteren gerektiği kadar ekran görüntüsü (okuduğunuz kitap sayısı arttıkça alacağınız ekran görüntüsü artacaktır) alarak sınıfınızdan sorumlu öğretim görevlisine göndermektir. Burada fark edeceğiniz üzere kitapların altında kitapların seviyesi, zaman ve okuma tarihini içeren bilgiler var. Bu bilgilerin görünür olduğundan emin olunuz.

#### Örneğin,

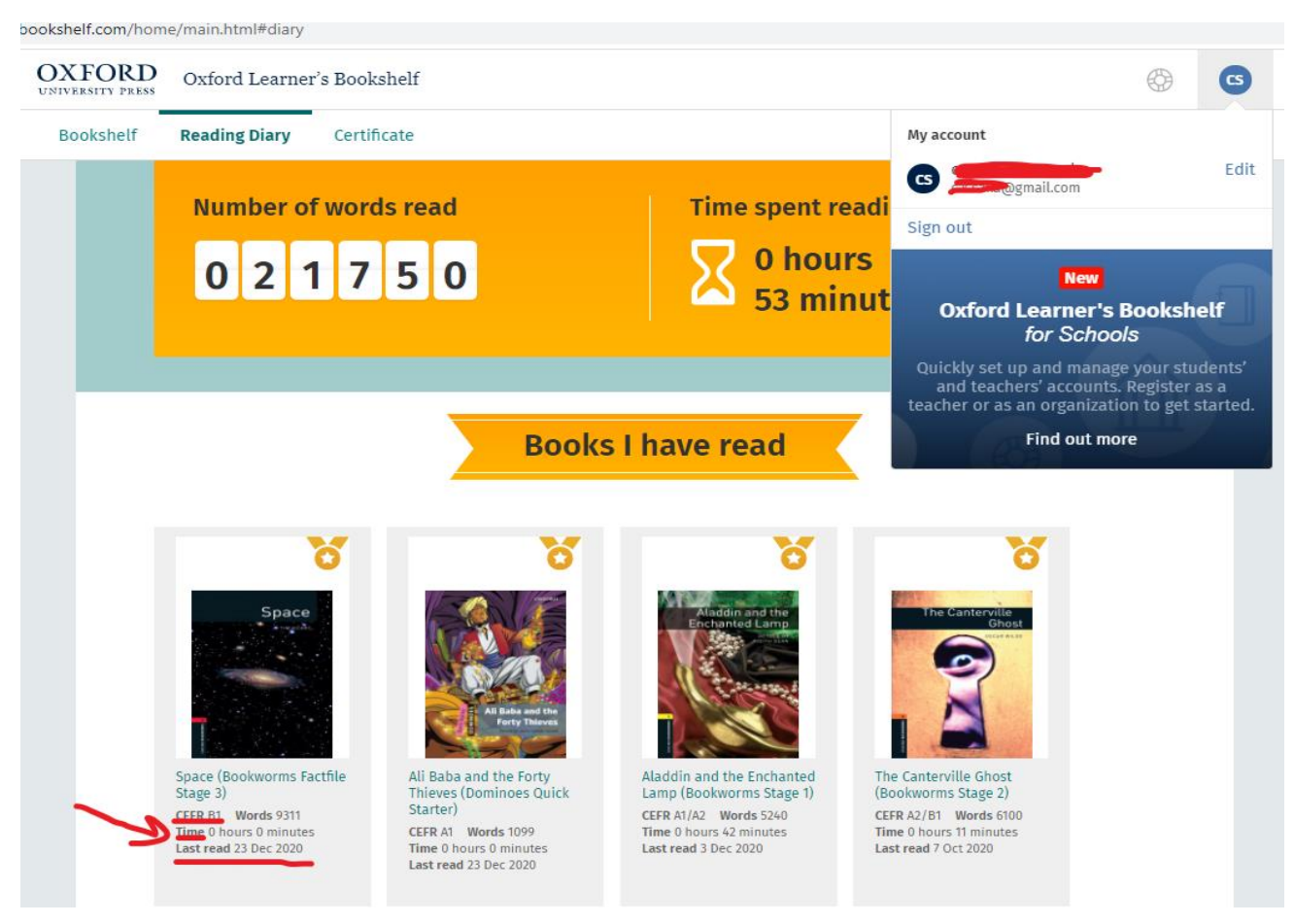

Bu şekilde sağ üst köşede kimliğiniz altta ise okuduğunuz kitaplar ve okuduğunuz seviye, tarih, süre çok açıkça görülecektir.

### **ONLINE AKTIVITELER**

<u>https://englishfile4e.oxfordonlinepractice.com/</u> adresinden Oxford ID'nizi kullanarak giriş yaptıktan sonra kitabınızı ekleyip sınıfınızdan sorumlu öğretim görevlisinin sizlere bildireceği ve ayrıca <u>https://www.ktu.edu.tr/ydyo</u> adresindeki duyurulardan da ilan edilecek olan sınıf kodlarını kullanarak kendi sınıfınıza kayıt olunuz. Bu sayede sınıfınızdan sorumlu öğretim görevlisi sizlerin yaptığı aktiviteleri kontrol edebilecektir.

Sistem üzerinde kitabınıza tıkladığınızda karşınıza kitabınızdaki tüm ünitelerle ilgili aktiviteler gelecektir.

| $\leftarrow \rightarrow$ (                    | сò | englishfile4e.oxfor | donlinep | ractice.com/app/dashboard/book/34/classroom    |                 |                     |            | <b>0</b> ☆ |
|-----------------------------------------------|----|---------------------|----------|------------------------------------------------|-----------------|---------------------|------------|------------|
|                                               |    |                     |          |                                                | Online Practice |                     |            |            |
| Home                                          |    | Pre-intermedia      | te       |                                                |                 |                     |            |            |
|                                               |    |                     |          |                                                |                 | Show Last attempt 👻 | Scores % 🔻 |            |
| Classroom                                     |    |                     | 14       | Are you? Can you? Do you? Did you?             | O/8 O           |                     | 0%         |            |
| Resources<br>Sound<br>Bank<br>Help<br>Account |    |                     | œ        | The perfect date?                              | 0/9 O           |                     | 0%         |            |
|                                               |    |                     | œ        | The Remake Project                             | O/10 O          |                     | 0%         |            |
|                                               |    |                     | 61       | Practical English Episode 1: Calling reception | 0/2 O           |                     | 0%         |            |
|                                               |    |                     | G        | Check your progress: File 1                    | O/4 O           |                     | 0%         |            |
|                                               |    |                     | 24       | OMG! Where's my passport?                      | 0/8 O           |                     | 0%         |            |
|                                               |    |                     | 28       | That's me in the picture!                      | O/8 O           |                     | 0%         |            |
|                                               |    |                     | 20       | One dark October evening                       | O/9 O           |                     | 0%         |            |
| Sign out                                      |    |                     |          |                                                | 0/4             |                     |            |            |

Yukardaki resimde Pre-Intermediate seviyedeki kitabın online aktiviteleri görülmektedir. Örneğin 1A, 1B, 1C vb.

Her bir aktivitenin üzerine tıklayınca kitabınızın o kısmıyla ilgili pek çok aktivite karşınıza çıkacaktır. Örneğin grammar, reading, listening vb.

| <b>A</b>      | Online Practice                                              |            |      |  |
|---------------|--------------------------------------------------------------|------------|------|--|
| Home          | OMG! Where's my passport? O/8 O/8 O/8                        |            | 0%   |  |
|               | Look again                                                   |            |      |  |
| <b>O</b>      | Past simple: regular and irregular verbs: Activity 1 Grammar | 0<br>tries | last |  |
| Classroom     | Past simple: regular and irregular verbs: Activity 2 Grammar | 0<br>tries | last |  |
| Resources     | G Holidays: Activity 1 Vocabulary                            | 0<br>tries | last |  |
| æ             | Holidays: Activity 2 Vocabulary                              | 0<br>tries | last |  |
| Sound<br>Bank | Holidays: Activity 3 Vocabulary                              | 0<br>tries | last |  |
|               | Regular verbs: -ed endings (Pronunciation)                   | 0<br>tries | last |  |
|               | Practice                                                     |            |      |  |
| 9             | Holidays: Activity 1 Listening                               | 0<br>tries | last |  |
| Help          | Holidays: Activity 2 (Listening)                             | 0<br>tries | last |  |
| Account       | 20 That's me in the picture! 0/8 0/8                         |            | 0%   |  |
| €<br>Sign out | One dark October evening                                     |            | 0%   |  |

Bütün aktivitelerdeki bu kısımları yapmanız gerekmektedir.

İnternet sayfasında bütün aktivitelerin en alt kısmına indiğinizde kendi performansınızı göreceksiniz.

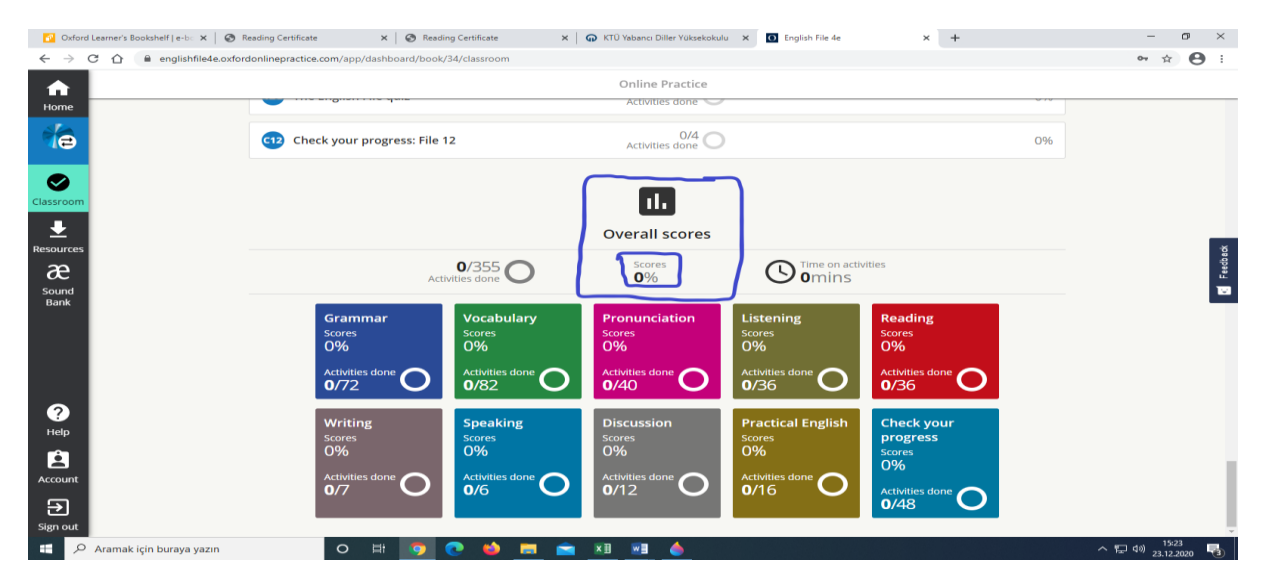

Bu kısımda yaptığınız aktiviteler, geçirdiğiniz zaman ve notunuz gözükecektir.

Sınıfınızdan sorumlu olan öğretim görevlisi buradaki notunuzu alarak not sistemine girecektir. Bu not seviye notunuzun % 75'ini oluşturacaktır.